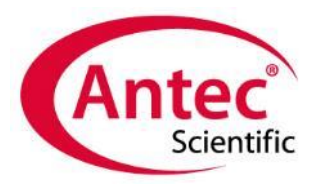

### Clarity

Chromatography software from DataApex

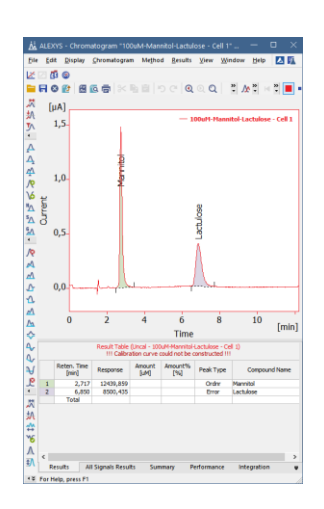

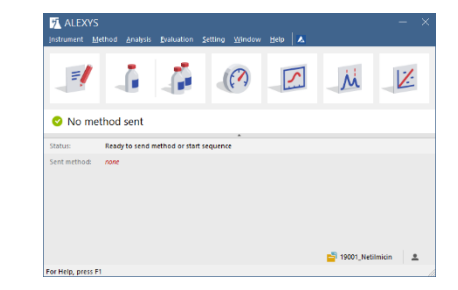

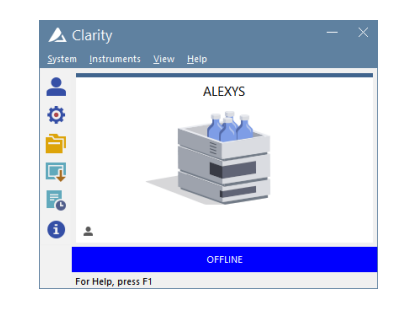

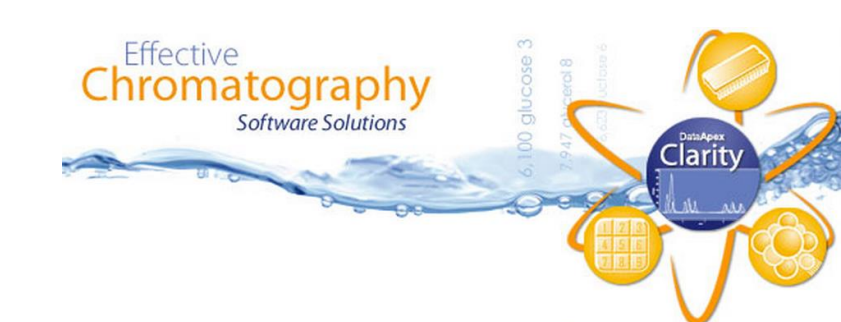

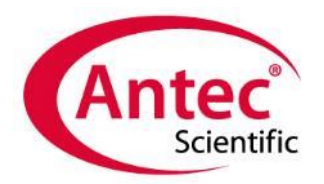

### Clarity Chromatography software

#### Control

ALEXYS instrument settings

### Data processing

- Peak identification
- Calibration
- Reporting

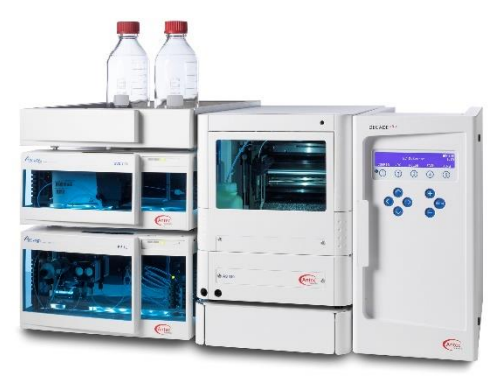

ALEXYS

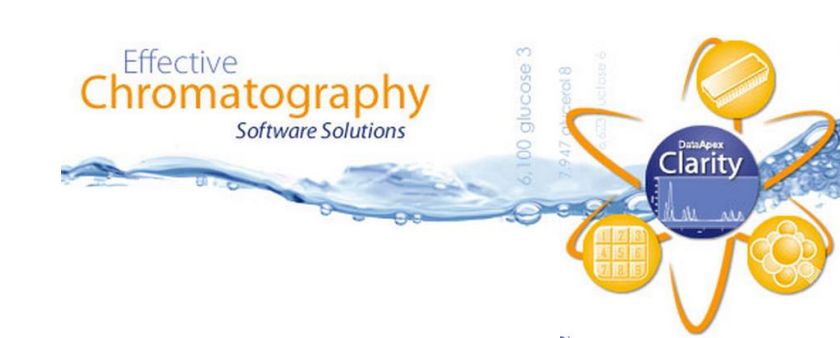

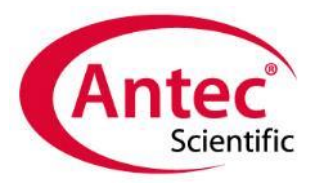

### Software structure

Clarity uses several windows for organization of processes:

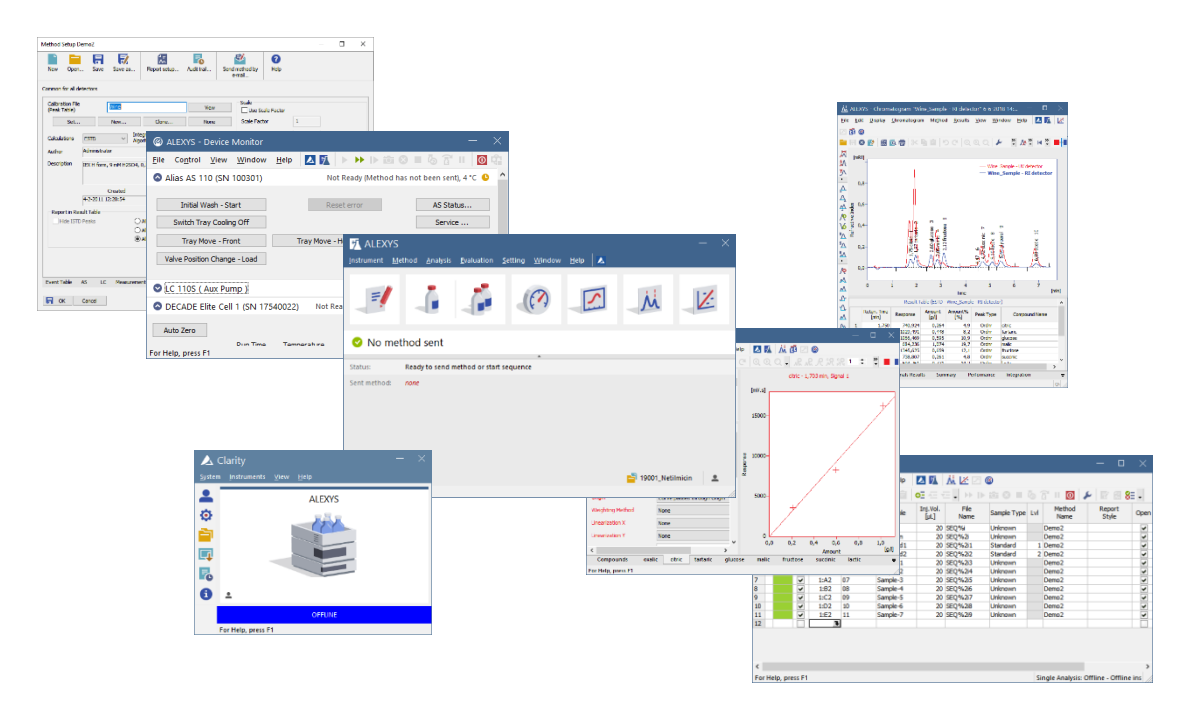

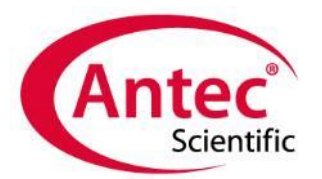

### Clarity licence Unlocking software options

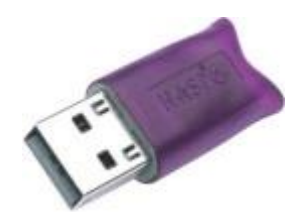

- Software is **freely downloadable**.
- Options are unlocked with a USB hardware dongle and unique code

| Dongle option           | Description                                                                      | Antec pn.             |
|-------------------------|----------------------------------------------------------------------------------|-----------------------|
| Data processing only    | Clarity offline version<br>Clarity <b>free</b> * offline <u>for Universities</u> | 195.0C59<br>195.0035A |
| ALEXYS with autosampler | Clarity single instr. incl LC, AS mod.                                           | 195.0035              |

\* When ordered with a full license

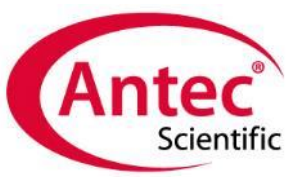

## Start-up Clarity using a desktop icon

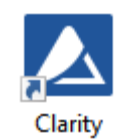

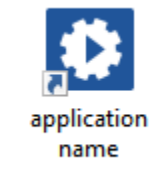

'CLARITY' default setting

#### specific methods

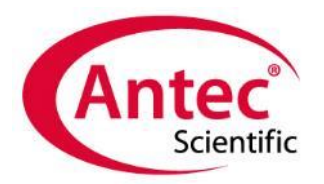

# Start up Clarity

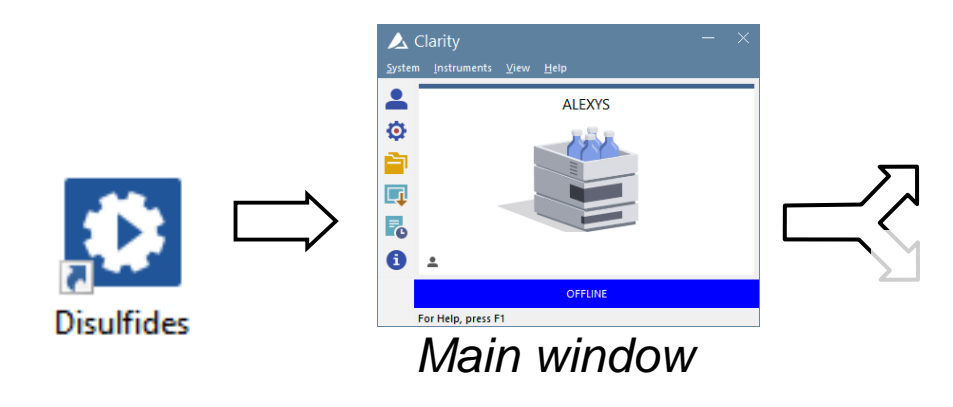

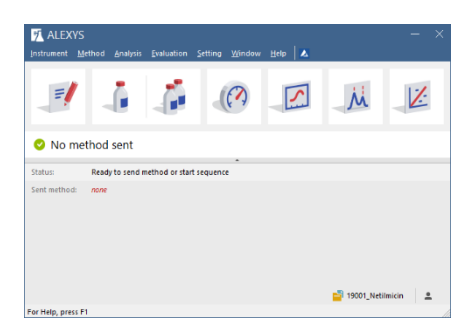

#### ... analysis

...for setting

up the drivers

#### Instrument window

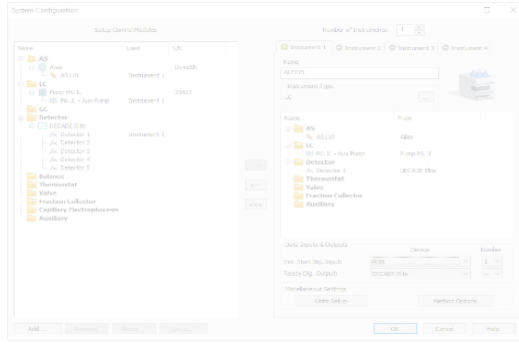

Configuration window

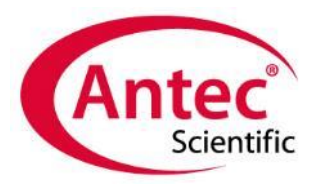

### Centre of the software

Collection of buttons

Each button gives access to a different aspect of the analysis.

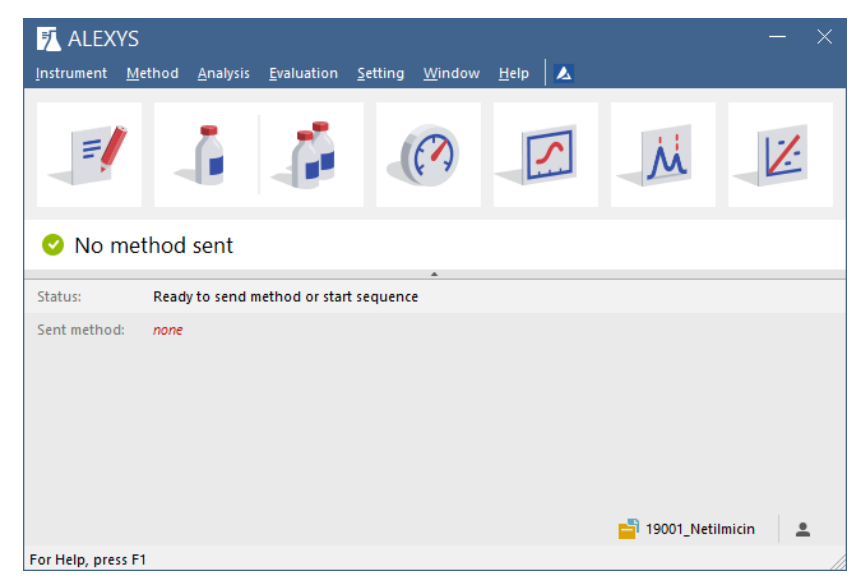

Instrument window

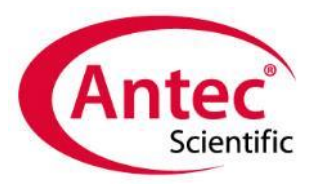

# Setting the method parameters

The method window has tabs for a structured organization 

ALEXYS

- application settings
  - detector
  - pump
  - autosampler
  - analysis time
- post-run data processes
  - integration settings
  - reference to a calibration file

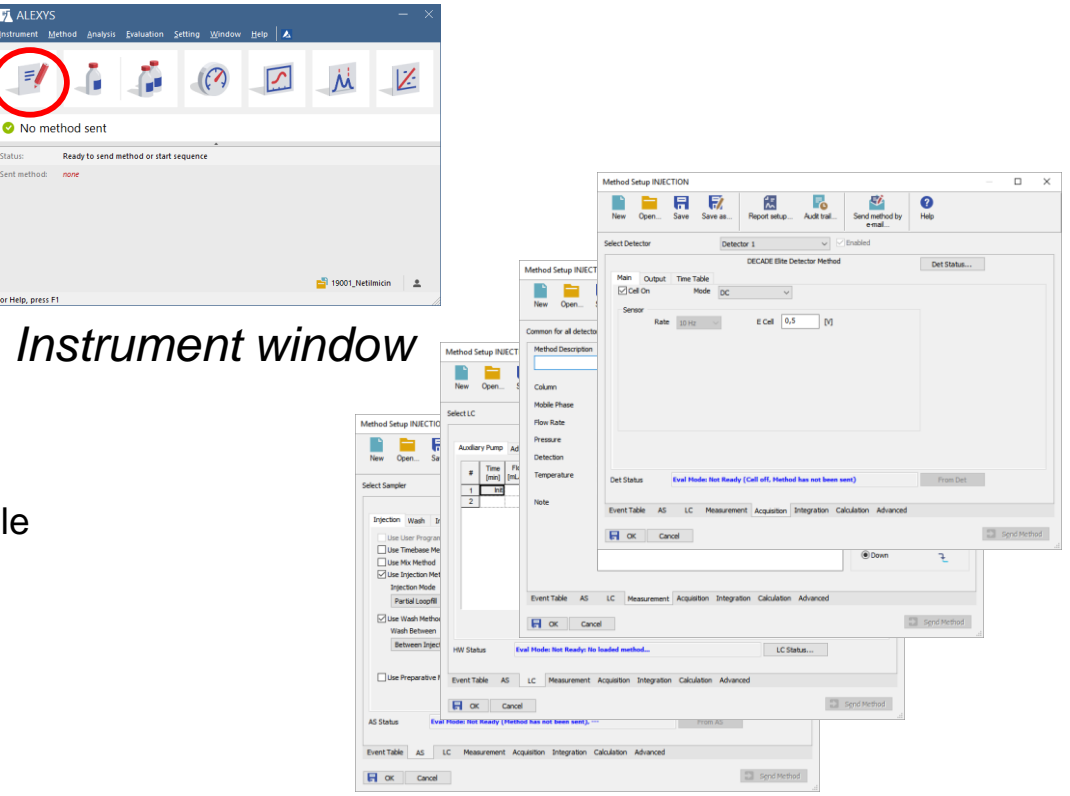

Electrochemistry Discover the difference

Method window

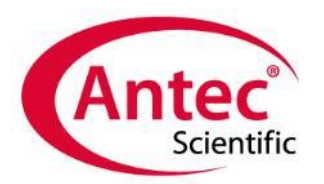

### **Direct control**

- Manual autozero
- Change flow rate
- Needle wash

. . .

| ALEXYS - Device Monitor     ALEXYS - Device Monitor     ALEXYS - Device Monito |                                |                                |
|----------------------------------------------------------------------------------------------------|--------------------------------|--------------------------------|
| <u>F</u> ile Co <u>n</u> trol <u>V</u> iew <u>W</u> indow                                                                                                    | Help 🔼 🛐 🕨 🕨 🕪                 | i 8 = 6 2 II 💿 🛱               |
| Alias AS 110 (SN 100301)                                                                                                    | Not Ready (Metho               | d has not been sent), 4 °C 🕒 🗥 |
| Initial Wash - Start                                                                                                    | Reset error                    | AS Status                      |
| Switch Tray Cooling Off                                                                                                    |                                | Service                        |
| Tray Move - Front                                                                                                    | Tray Move - Home               |                                |
| Valve Position Change - Load                                                                                                    |                                |                                |
| C 110S ( Aux Pump )                                                                                                    | Not Ready (M                   | ethod has not been sent) 🕒     |
| OECADE Elite Cell 1 (SN 17                                                                                                    | 540022) Not Ready (Cell off, M | ethod has not been sent) 🕒     |
| Auto Zero                                                                                                    | Temperature I cell             | Switch On                      |
| For Help, press F1                                                                                                    |                                |                                |

Device monitor

| =               |           |                 |             | Ж | 2 |
|-----------------|-----------|-----------------|-------------|---|---|
| No me<br>Statue | thod sent |                 |             |   | _ |
| Sent method:    | none      | i method or sta | it sequence |   |   |
| Sent method:    | none      | i metriozor sta | it sequence |   |   |

### Instrument window

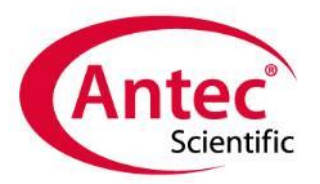

# Monitoring the current signal

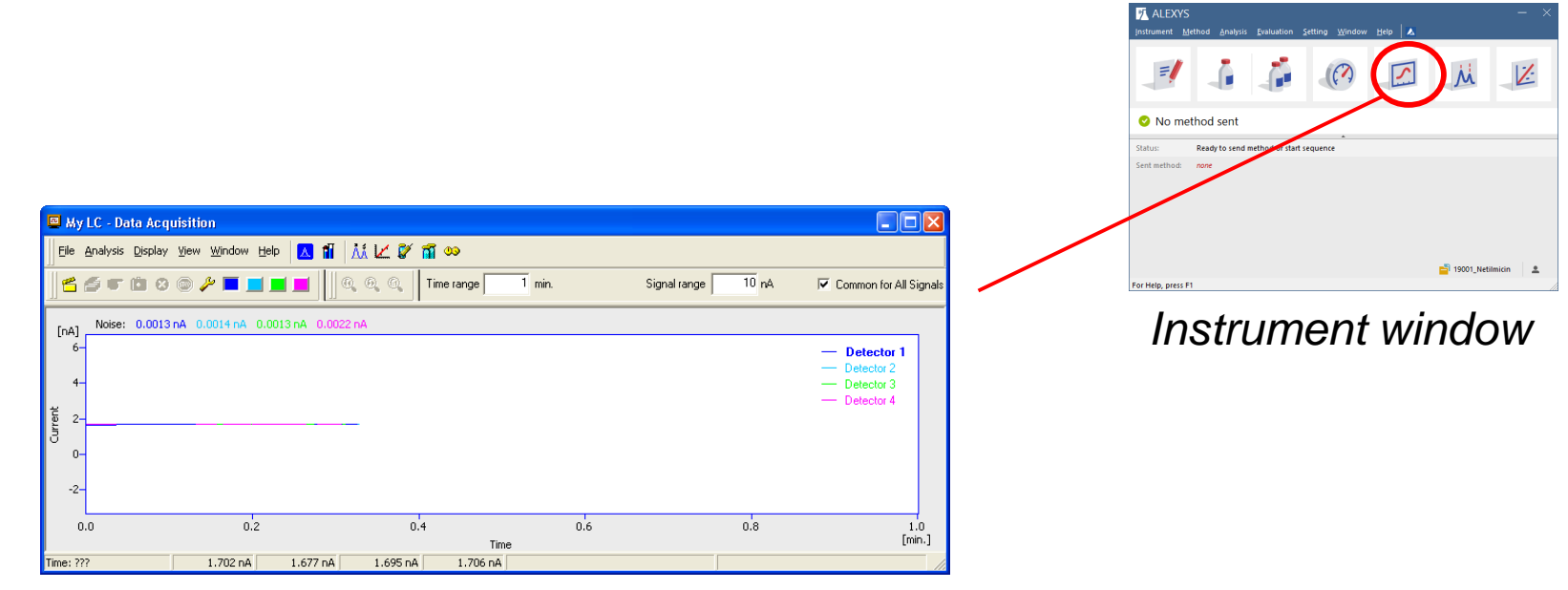

Data acquisition window

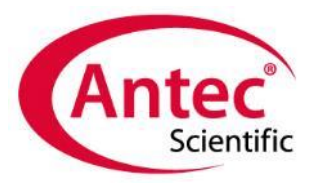

Mothod

-

# Programming a sequence table

List of analysis details for an autosampler

| <complex-block><section-header></section-header></complex-block>                                                                                                    |          |                |                |          |                     |        |                  |                         |     |                      |   | _                            | Metho             |                      |
|----------------------------------------------------------------------------------------------------|----------|----------------|----------------|----------|---------------------|--------|------------------|-------------------------|-----|----------------------|---|------------------------------|-------------------|----------------------|
| <ul> <li>• Injection volume</li> <li>•</li> </ul>                                                                                                    |          | Start sequence |                |          |                     |        |                  |                         |     |                      |   | •                            | Samp              | le vial              |
| NUEXOS Sequence test (MODIFED)   Is Sequence test (MODIFED) Is Sequence test (MODIFED) Is Sequen                                                                                                    |          |                |                |          |                     |        | •                |                         |     |                      |   | -                            | Injecti           | on volum             |
| Extreme       Window       Help       Image: Analysic: Offline - Offline instrument /Val: 1.41/inj:1         Sequence window       Single Analysic: Offline - Offline instrument /Val: 1.41/inj:1       Image: Analysic: Offline - Offline instrument /Val: 1.41/inj:1                                                                                                    | ALEXYS   | 5 - Sequei     | nce test (MOD  | IFIED)   |                     |        |                  |                         |     | >                    | × |                              |                   |                      |
| table rin       We bood       Sample rin       Sample rine       With rine of the rine         table rine       With rine of the rine       With rine of the rine       With rine of the rine         With rine       With rine       With rine       With rine       With rine         With rine       With rine       With rine       With rine       With rine         With rine       With rine       With rine       With rine       With rine         With rine       With rine       With rine       With rine       With rine         With rine       With rine       With rine       With rine       With rine         With rine       With rine       With rine       With rine       With rine       With rine         With rine       With rine       With rine       With rine       With rine       With rine         With rine       With rine       With rine       With rine       With rine       With rine         With rine       With rine       With rine       With rine       With rine       With rine       With rine         With rine       With rine       With rine       With rine       With rine       With rine       With rine         With rine       With rine       With rine       With rine <th>Edit</th> <th>Sequence</th> <th>: ⊻iew Wind</th> <th>dow Help</th> <th></th> <th></th> <th>Ø<br/>101 0</th> <th>■ &amp; 2 II O</th> <th>۶</th> <th>2 📾 8 -</th> <th></th> <th></th> <th></th> <th></th>                                                                                                    | Edit     | Sequence       | : ⊻iew Wind    | dow Help |                     |        | Ø<br>101 0       | ■ & 2 II O              | ۶   | 2 📾 8 -              |   |                              |                   |                      |
| in press F1       Single Analysis: Offline - Offline instrument Vite 1:A1/Inj:1         Sequence window       instrument vite 1:A1/Inj:1                                                                                                    | tatus    | Run            | Method<br>Name | SV       | Sample ID           | Sample | Inj.Vol.<br>[µL] | Sample Type             | Lvl | File<br>Name         |   |                              |                   |                      |
| <b>b</b> UNSCTION 1:Bit [ Gal_00 0 0: Standard 1] y Smiths Starbud, Seq.val36v <b>b</b> UNSCTION 1:D1 Sample_2 1 0: Urknown y Smiths - Starbud, Seq.val36v <b>b</b> Unscention 1:D1 Sample_2 2 0: Urknown y Smiths - Starbud, Seq.val36v <b>b</b> Unscention 1:D1 Sample_2 2: 0: Urknown y Smiths - Starbud, Seq.val36v <b>b</b> Unscention 1:D1 Sample_2 2: 0: Urknown y Smiths - Starbud, Seq.val36v <b>b</b> Unscention 1:D1 Sample_2 2: 0: Urknown y Smiths - Starbud, Seq.val36v <b>b</b> Unscention 1:D1 Sample_2 2: 0: Urknown y Smiths - Starbud, Seq.val36v <b>b</b> Unscention 1:D1 Sample_2 2: 0: Urknown y Smiths - Starbud, Seq.val36v <b>b</b> Unscention 1:D1 Sample_2 2: 0: Urknown y Smiths - Starbud, Seq.val36v <b>b</b> Unscention 1:D1 Sample_2 2: 0: Urknown y Smiths - Starbud, Seq.val36v <b>b</b> Unscention 1:D1 Sample_2 2: 0: Urknown y Smiths - Starbud, Seq.val36v <b>b</b> Unscention 1:D1 Sample_2 2: 0: Urknown y Smiths - Starbud, Seq.val36v <b>b</b> Unscention 1:D1 Sample_2 2: 0: Urknown y Smiths - Starbud, Seq.val36v <b>b</b> Unscention 1:D1 Sample_2 2: 0: Urknown y Smiths - Offline instrument Vial: 1:A1 / Inj: 1:D1 Simple Analysis: Offline - Offline instrument Vial: 1:A1 / Inj: 1:D1 Simple Analysis: Offline - Offline instrument Vial: 1:A1 / Inj: 1:D1 Simple Analysis: Offline - Offline instrument Vial: 1:A1 / Inj: 1:D1 Simple Analysis: Offline - Offline instrument Vial: 1:A1 / Inj: 1:D1 Simple Analysis: Offline - Offline instrument Vial: 1:A1 / Inj: 1:D1 Simple Analysis: Offline - Offline instrument Vial: 1:A1 / Inj: 1:D1 Simple Analysis: Offline - Offline instrument Vial: 1:A1 / Inj: 1:D1 Simple Analysis: Offline - Offline instrument Vial: 1:A1 / Inj: 1:D1 Simple Analysis: Offline - Offline instrument Vial: 1:A1 / Inj: 1:D1 Simple Analysis: 0:S1 Simple Analysis: 0:S1 Simple Analysis: 0:S1 Simple Analysis: 0:S1 Simple Analysis: 0:S1 Simple Analysis: 0:S1 Simple Analysis: 0:S1 Simple Analysis: 0:S1 Simple Analysis: 0:S1 Simple Analysis: 0:S1 Simple Analysis: 0:S1 Simple Analysis: 0:S1 Simple Analys |          | ✓ INJEC        | TION           | 1:A1     | Baseline            |        | 20               | 0 Bypass                |     | y%m%o-%H%M_%q_vial%v |   |                              |                   |                      |
| integration       isingle Analysis: Offline - Offline instrument Visit: I:A1 / Inj: 1         integration       Single Analysis: Offline - Offline instrument Visit: I:A1 / Inj: 1         Sequence window       isingle Analysis: Offline - Offline instrument Visit: I:A1 / Inj: 1                                                                                                    |          |                | TION           | 1:B1     | Cal_100<br>Sample_1 |        | 20               | 0 Standard<br>0 Unknown | 1   | y%m%o-%H%M_%q_vial%v |   |                              |                   |                      |
| Ng. press F1<br>Single Analysis: Offline - Offline instrument Vial: 1:A1 / Inj: 1<br>Single Analysis: Offline - Offline instrument Vial: 1:A1 / Inj: 1<br>Sequence window<br>Sequence window<br>Instrument vial: 1:A1 / Inj: 1                                                                                                    |          | ✓ INJEC        | TION           | 1:D1     | Sample_2            |        | 20               | 0 Unknown               |     | y%m%o-%H%M_%q_vial%v |   |                              |                   |                      |
| Sequence window                                                                                                    | cip, pre |                |                |          |                     |        |                  |                         |     |                      |   |                              |                   |                      |
| Sequence window                                                                                                    |          |                |                |          |                     |        |                  |                         |     |                      |   | No method sent               |                   |                      |
| Sequence window                                                                                                    |          |                |                |          |                     |        |                  |                         |     |                      |   | Status: Ready to send method | or start sequence |                      |
| Sequence window                                                                                                    |          |                |                |          |                     |        |                  |                         |     |                      |   | Sent method: none            |                   |                      |
| Sequence window                                                                                                    |          |                |                |          |                     |        |                  |                         |     |                      |   |                              |                   |                      |
|                                                                                                    | Ģ        | 20             | alle           | nce      |                     | inc    |                  | /                       |     |                      |   |                              |                   |                      |
| Instrument window                                                                                                    |          |                | 900            | 1100     |                     |        |                  | V                       |     |                      |   | For Help, press F1           |                   | 🚔 19001_Netilmicin 🔹 |
|                                                                                                    |          |                |                |          |                     |        |                  |                         |     |                      |   | Instrum                      | ont wi            | ndow                 |

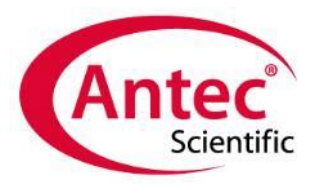

人

# **Evaluating chromatograms**

- Display of completed/stored chromatograms
- Integration options
- Result table

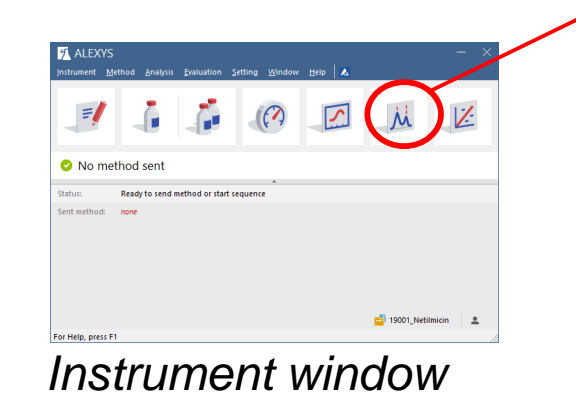

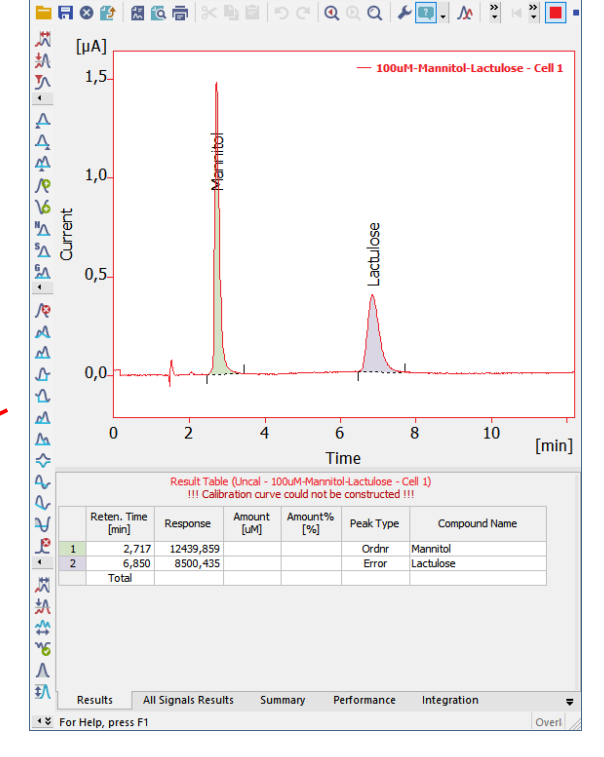

 ALEXYS - Chromatogram "100uM-Mannitol-Lactulose - Cell 1" (MODIF...

 File
 Edit
 Display
 Chromatogram
 Method
 Results
 View
 Window
 Help

🗗 🎯

Chromatogram window

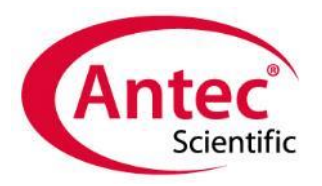

# Calibration file

- The calibration window has tabs for a structured organization
  - Peak table for the compound names
  - Calibration graph for each compound

1

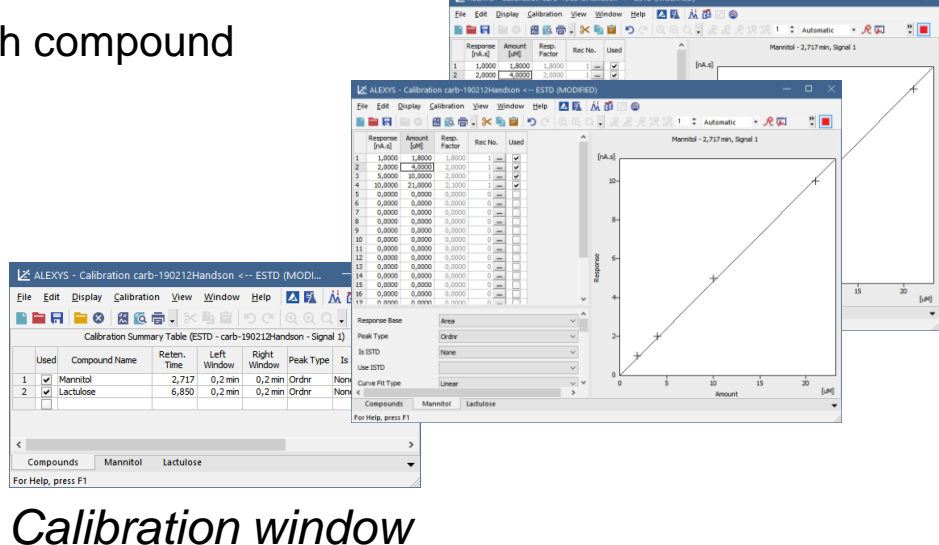

Instrument window

📑 19001\_Netilmicin 📃 🚨

7 ALEXYS

No method sent

Ready to send method or start sequence

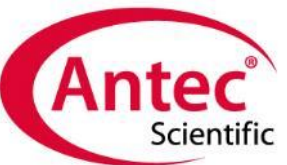

### 'Amount' calculation in chromatogram

- Active link:
  - A change in calibration file is instantly processed in all linked chromatograms
- History of changes is recorded in each chromatogram
- Setting up the link
  - Part of the method
  - Manually (post-run)

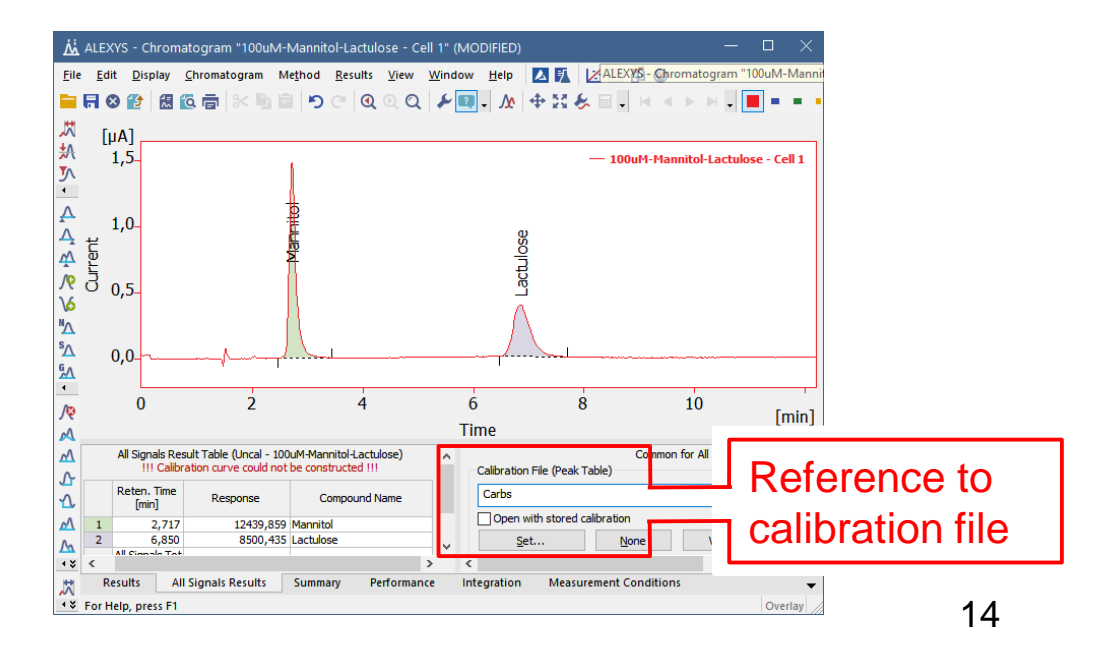

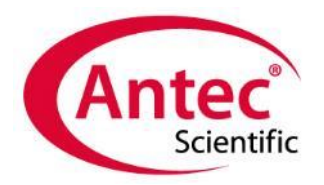

# **Report options**

#### Individual reports

- Customizable output
- Chromatogram export as figure

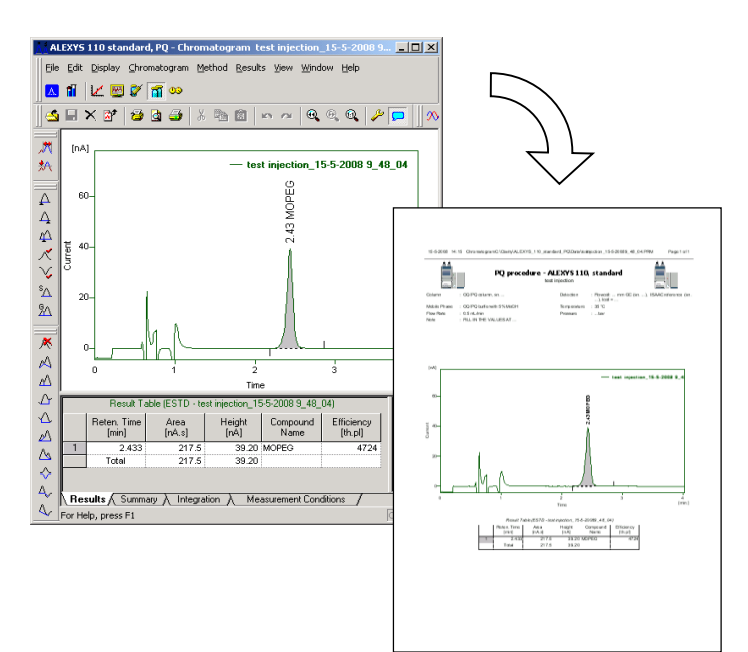

#### Summary report

- Data of selected chromatograms
- Export to other programs

#### copy-paste for instance to Excel

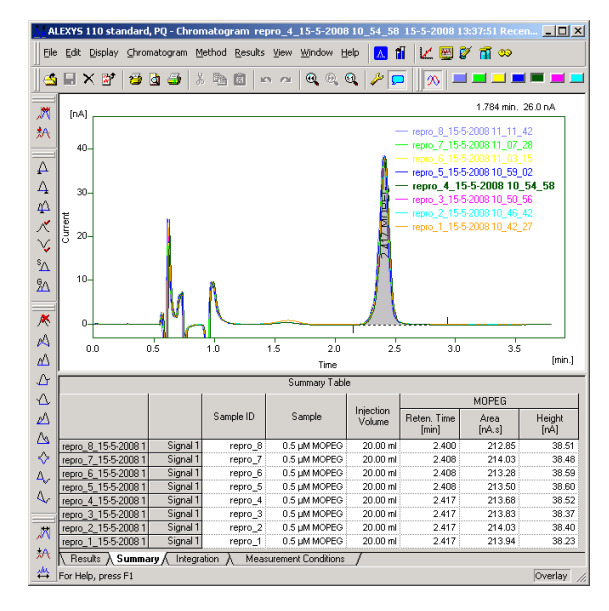

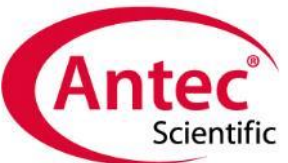

### Clarity: a modular organised program

#### Instrument window

at the centre of the software.

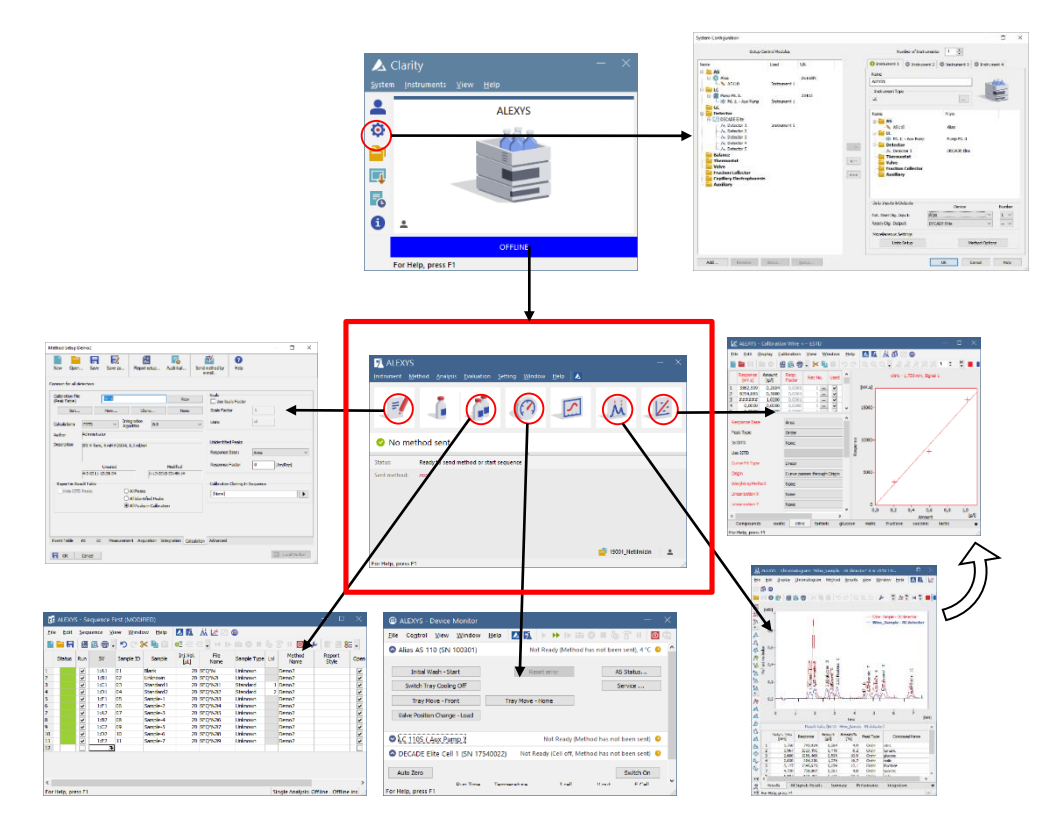

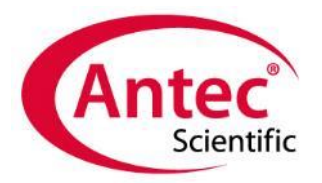

### More information....

For more details on the Clarity data system

- www.AntecScientific.com
  - Tutorial
  - Manuals
- www.dataapex.com
  - Developer's site